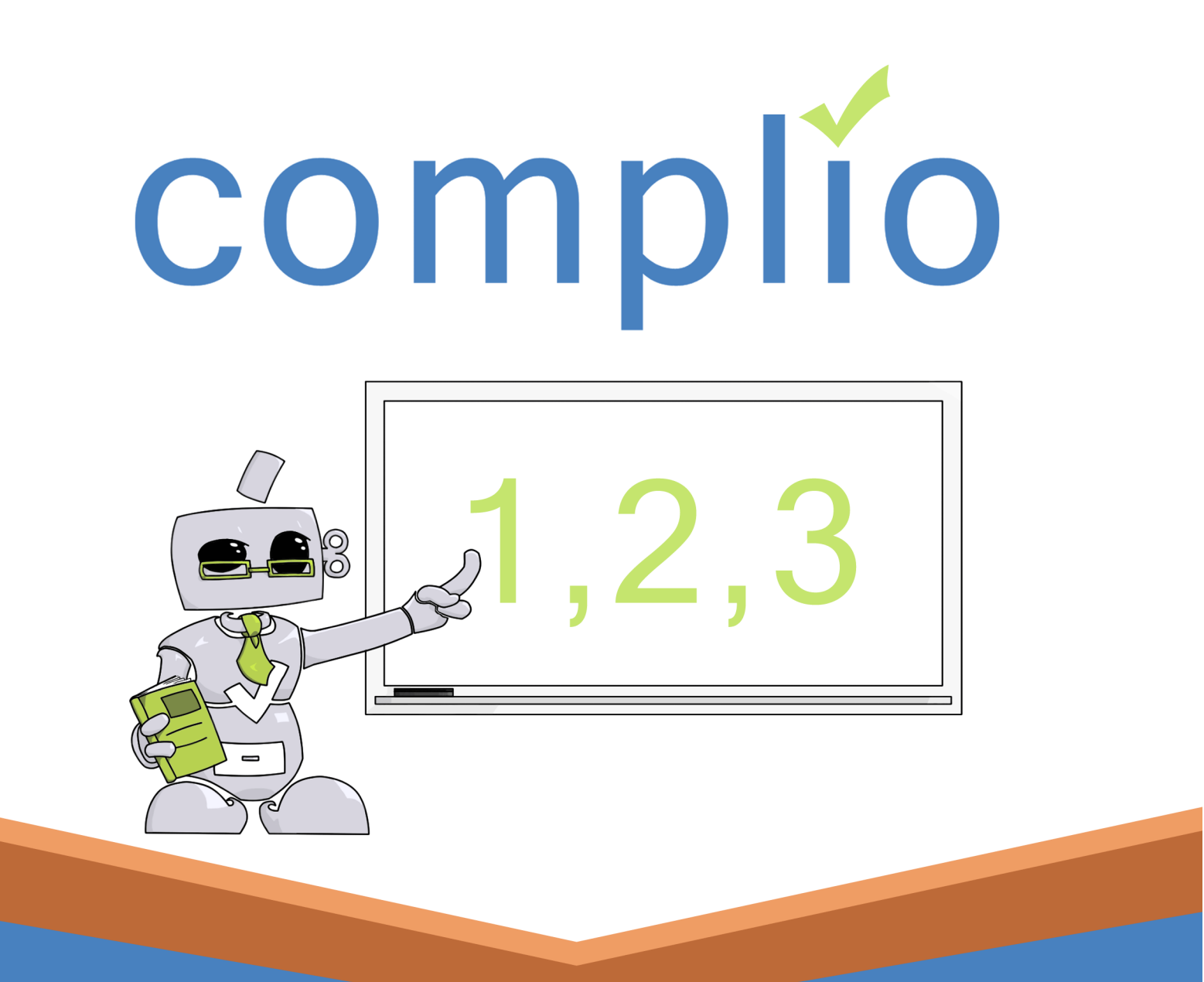

# Student User Guide

© American DataBank LLC Email: complio@americandatabank.com

| What is Complio                                                                                                    | Page 3      |                               |
|----------------------------------------------------------------------------------------------------|-------------|-------------------------------|
| <ul> <li>Steps to Compliance</li> </ul>                                                                                              |             | 3                             |
| Create                                                                                                    | Pages 4-13  |                               |
| <ul> <li>Create an Account</li> <li>Log in to Complio</li> <li>Subscribe</li> <li>Account Walkthrough</li> </ul>                     |             | 4<br>5<br>6-8<br>11-13        |
| Upload                                                                                                    | Pages 14-15 |                               |
| Upload Documents                                                                                                    |             | 14-15                         |
| Enter                                                                                                    | Pages 16-18 |                               |
| • Data Entry                                                                                                    |             | 16-18                         |
| Update                                                                                                    | Pages 19-27 |                               |
| <ul> <li>Turnaround Time</li> <li>Monitoring Status</li> <li>Filing for Exception</li> <li>Using the Communication Center</li> </ul> |             | 19<br>20-22<br>23-24<br>25-27 |
| Done                                                                                                    | Pages 28-29 |                               |
| <ul> <li>Contact Information for Questions</li> <li>FAQ</li> </ul>                                                                   |             | 28<br>29                      |

### What is Complio?

# Why Complio?

Welcome to Complio! This user guide is to be a resource to assist in using Complio, but always know that American DataBank is a phone call away. We are always willing to help!

- Complio is an immunization and compliance tracking system, used by our clients to host your documentation and related information to be used to prove your compliance in regards to a list of requirements.
- It is our goal to make Complio as easy a process as possible for all users, taking your documentation and entered information and giving you a transparent view into your ongoing status.

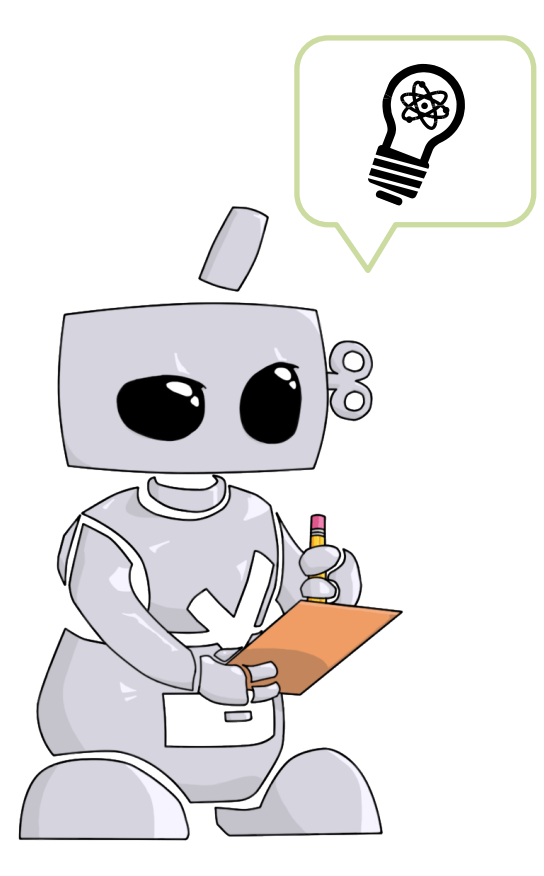

# **Steps to Compliance**

The **Complio** process is simple and straight forward with just four basic steps to complete.

- Create your account.
- Upload your documents.
- Enter details for each immunization requirement.
- **Update** information that changes over time, such as shots received in a series or re-certification.

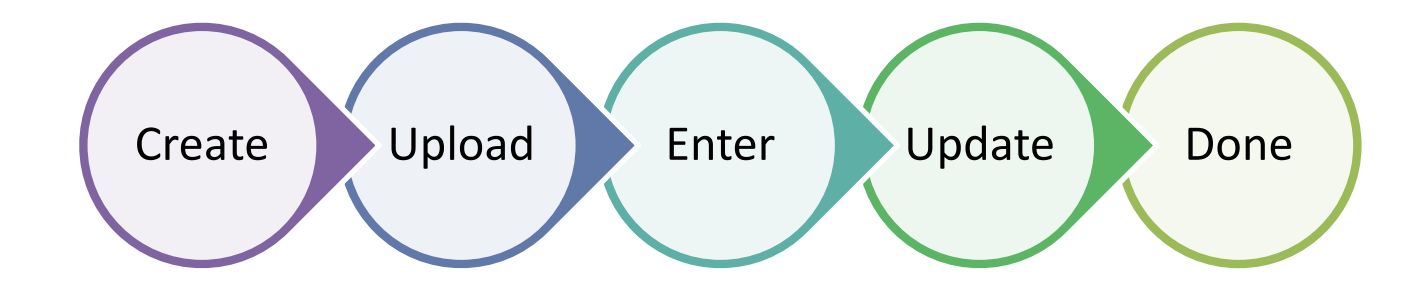

**Create an Account** 

1

2

### Step 1: Create your account

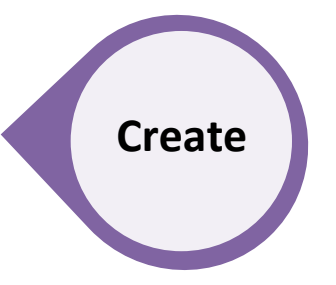

Go to the **Complio** website for your Institution.

Click the **Create an Account** button near the center of your screen.

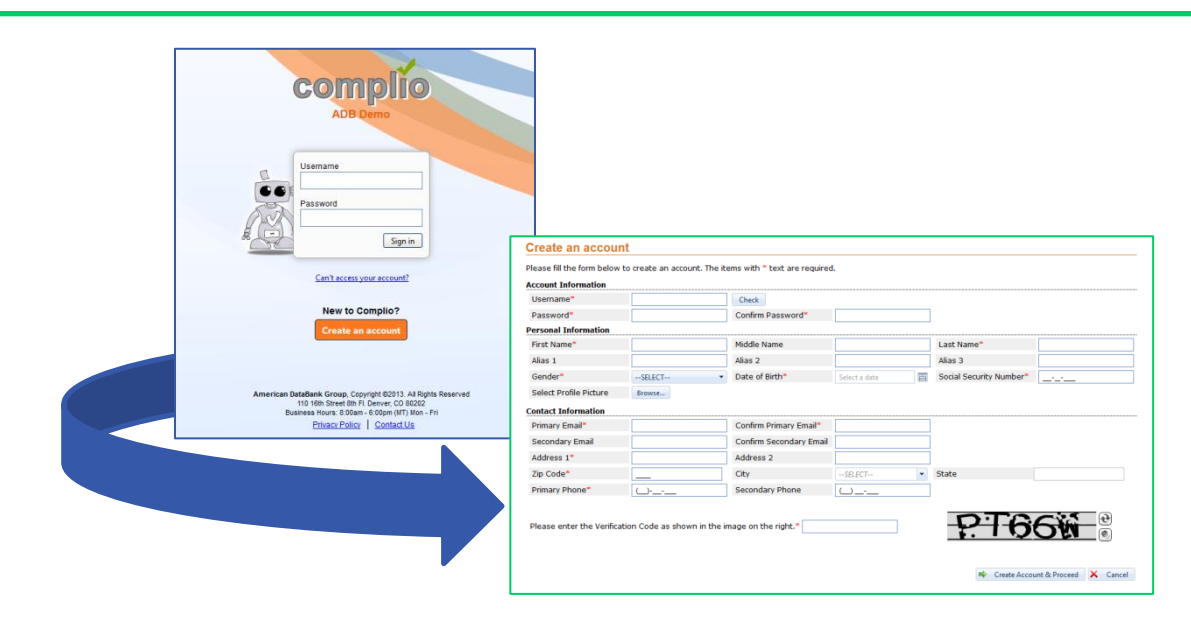

3 Complete the required information.

- If any of your documents contain a prior name, such as a maiden or alias name, entering your
   Alias Name will help with the verification process. If you have not used any other names,
   please leave these fields blank.
- To ensure the security of your personal information, please select a **Password** that includes a Capital Letter, Number and Symbol.
- **Tip:** If you do not have a Social Security Number, you can enter nine 1's in the required fields.
- You can customize your account by uploading a **Profile Picture**.
- Be extra careful with your **Email Address**, as you will need to respond to an email from Complice to complete your Account Creation.

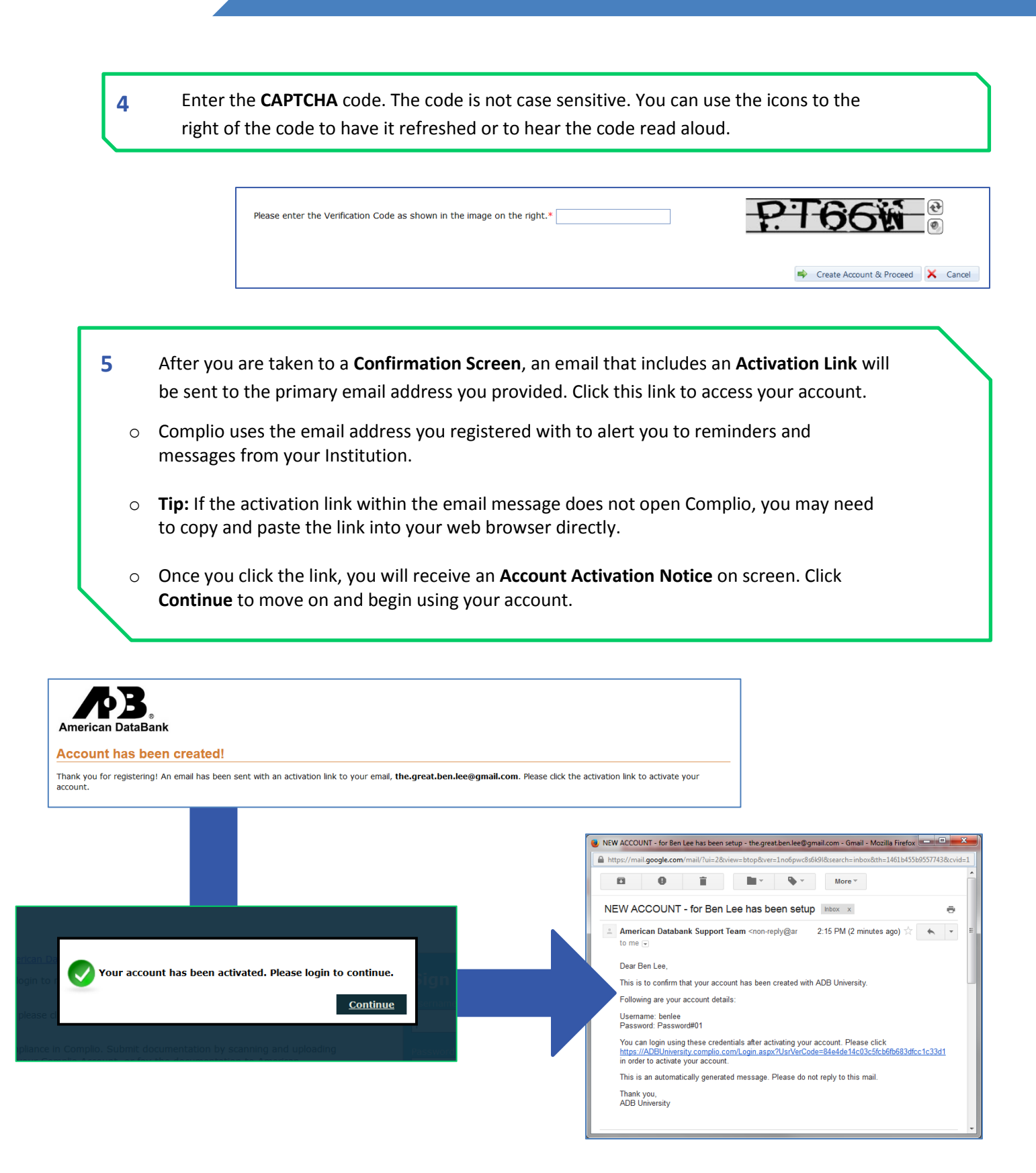

## Log in to Complio

Return to the website and enter your User Name and Password to login.

You should be taken to the Welcome Screen.

- <u>If you are new to Complio</u>, you can create a **Subscription** using **Complete Pending Order**.
- <u>If you are returning to Complio</u>, **Go to Dashboard** to view account details, messages, tasks and much more.

![](_page_5_Figure_6.jpeg)

# Subscribe

Now that you have an Account, you need to **Subscribe** to Complio.

1 Go to the specific website for your Institution. Log in and click Order Subscription.

|                   |                                                                                                    |                                                                                                 | Order Subscription                                                                                      | Go to Dashboard      |
|-------------------|----------------------------------------------------------------------------------------------------|-------------------------------------------------------------------------------------------------|----------------------------------------------------------------------------------------------------|----------------------|
| Create Order      |                                                                                                    |                                                                                                 |                                                                                                    |                      |
| Institution Name: | ADB University                                                                                                    |                                                                                                 |                                                                                                    |                      |
| Select State:     | SELECT                                                                                                    |                                                                                                 |                                                                                                    |                      |
|                   | SELECT                                                                                                    |                                                                                                 |                                                                                                    |                      |
|                   | Florida                                                                                                    | Load Subscriptions                                                                              |                                                                                                    |                      |
|                   | Colorado                                                                                                    |                                                                                                 |                                                                                                    |                      |
|                   |                                                                                                    |                                                                                                 |                                                                                                    |                      |
| 2                 | On the next screen, you will<br>and Program, etc. The inforr<br>Subscription options were d<br>compliant with all requireme | indicate specifics sum<br>mation required is cu<br>eveloped with your l<br>ents needed over tim | ch as your Institution, Depar<br>istomized for your Institution<br>nstitution to ensure that you<br>ne. | tment<br>n.<br>u are |
|                   |                                                                                                    | Cleate Older                                                                                    |                                                                                                    |                      |
|                   |                                                                                                    | Institution Name:                                                                               | ADB Demo                                                                                                |                      |
|                   |                                                                                                    | Select Program:                                                                                 | SELECT                                                                                                  |                      |
|                   |                                                                                                    |                                                                                                 | SELECT                                                                                                  |                      |
|                   |                                                                                                    |                                                                                                 | Testing                                                                                                 | Load Subscriptions   |
|                   |                                                                                                    |                                                                                                 | Demo                                                                                                    |                      |
|                   |                                                                                                    |                                                                                                 |                                                                                                    |                      |
|                   |                                                                                                    |                                                                                                 |                                                                                                    |                      |
|                   |                                                                                                    |                                                                                                 |                                                                                                    |                      |
| hat to Pic        | K                                                                                                    |                                                                                                 |                                                                                                    |                      |
|                   | ided Institution Drogram as                                                                                                 | ad athor datails                                                                                | ן                                                                                                    |                      |
| e you ve prov     |                                                                                                    |                                                                                                 |                                                                                                    |                      |
| < Load Subscr     | riptions to see information o                                                                                               | n the Packages                                                                                  |                                                                                                    |                      |
| lable to you.     |                                                                                                    |                                                                                                 |                                                                                                    |                      |
| nable to you.     |                                                                                                    |                                                                                                 |                                                                                                    |                      |

If you are unclear which subscription you need, please contact the individual at your Institution who directed you to Complio and request clarification before proceeding.

Load Subscriptions

![](_page_7_Picture_0.jpeg)

**6** The next screen will populate with the **Personal Information** entered when you created your account. At this time, you can review the information for accuracy and correct as necessary.

**Important:** Please double-check your **Email Address**, as Complio messages and updates will be sent to the email address associated with your account.

If you see an **Other Details** section on this page, the information requested is specific to your Institution/Program, so please complete these fields.

| First Name:*                                                                                                    | Ben                                            | Middle Name:                               |                                                                                                    |             | Last Name:*                 | Lee                                                                                                    |                                                                                                    |
|----------------------------------------------------------------------------------------------------|------------------------------------------------|--------------------------------------------|----------------------------------------------------------------------------------------------------|-------------|-----------------------------|----------------------------------------------------------------------------------------------------|----------------------------------------------------------------------------------------------------|
| Alias 1:                                                                                                    |                                                | Alias 2:                                   |                                                                                                    |             | Alias 3:                    |                                                                                                    |                                                                                                    |
| Gender:*                                                                                                    | Not Specified                                  | Date of Birth:*                            | 5/5/1990                                                                                                    |             | Social Security<br>Number:* | 111-11-1111                                                                                                    |                                                                                                    |
| Phone:*                                                                                                    | (800)-200-0853                                 | Secondary Phone:                           | (                                                                                                    |             |                             |                                                                                                    |                                                                                                    |
| Email:                                                                                                    | the.great.ben.lee@gmail.com                    | Secondary Email:                           |                                                                                                    |             | Confirm Secondary<br>Email: |                                                                                                    |                                                                                                    |
| You can edit your ema                                                                                                    | il address by clicking Edit Profile on your da | ashboard.                                  |                                                                                                    |             |                             |                                                                                                    |                                                                                                    |
| Address 1:*                                                                                                    | 1000 Chopper Circle                            | Address 2:                                 |                                                                                                    |             | Country:                    | USA                                                                                                    |                                                                                                    |
| Zip Code:*                                                                                                    | 80202                                          | City:                                      | Denver                                                                                                    | •           | State:                      | Colorado                                                                                                    |                                                                                                    |
| Update user acc                                                                                                    | count                                          |                                            |                                                                                                    |             |                             |                                                                                                    |                                                                                                    |
|                                                                                                    |                                                | Restart                                    | t Order 📄 Continue                                                                                                    | <           | Clic<br>Mov                 | k <b>Continue</b> to<br>ve forward.                                                                               |                                                                                                    |
| As part of o<br>through a tra<br>By means of<br>any of your<br>medical info<br>agencies and<br>programs.<br>Should any p<br>would be co | 1 1 1 2 2 2 2 2 2 2 2 2 2 2 2 2 2 2 2 2        | B15% + A + + + + + + + + + + + + + + + + + | Comment -<br>Containers<br>al, hands-on experience<br>place our students.<br>y or through our agents,<br>i-dentifiable health and<br>organizations, auditing<br>placing you in a clinical<br>if the disclosure of such<br>noval of such record by | Highlight F | eds<br>T                    | <b>Read</b> the Dis<br>holding dow<br>drawing.<br>It is like sign<br>Store. Click<br>This process<br>has multiple | sclaimer, and <b>then Sign</b> by<br>on the left-mouse button and<br>ing for your Credit Card at the<br><b>Accept</b> to move-on.<br>Is may repeat if your institution<br>to forms. |
|                                                                                                    | L                                              |                                            |                                                                                                    |             |                             |                                                                                                    |                                                                                                    |

- 8
- You will be shown the signed Disclaimer. Click **Proceed** to continue.

### Wait!

You now have one last chance to double check your order on the **Order Review** Screen.

Here you can:

- Edit your Order
- Restart your Order
- Submit your Order

|                        |                               |                             |                     |                            | >          |
|------------------------|-------------------------------|-----------------------------|---------------------|----------------------------|------------|
| der Review             |                               |                             |                     | -71                        | 5          |
| Subscription Deta      | il                            |                             |                     | 0.0                        | -          |
| Institution Hierarchy. | ADB Demo > Demo               | Subarrietics Pariod         | 12                  | Parkaga Price              | 50.01      |
|                        |                               | C Rep (                     | - the second second |                            |            |
| Personal Detail        | Veronice                      | Middle Name:                |                     | Last Name:                 | Testington |
| Alias 1:               |                               | Alias 2:                    |                     | Alias 3:                   |            |
| Gender:                | Female                        | Date of Birth:              | 1/1/1991            | Social Security<br>Number: | 123456789  |
| Email Address:         | lane@americandatabank.co<br>m | Secondary Email<br>Address: |                     |                            |            |
| Phone Number:          | 8002003853                    | Secondary Phone<br>Number:  |                     |                            |            |
| Address 1:             | 1000 Chopper Circle           | Address 2:                  |                     | Country:                   | USA        |
| City:                  | Denver                        | State:                      | Colorado            | Zip:                       | 80202      |
| Payment Detail         |                               | Ed                          | it Profile          |                            |            |
| Payment Type:          | Money Order                   |                             | Total Price:        | \$0.01                     |            |
|                        |                               | at Restart Orde             | r 🕸 Submit Order    | 1                          |            |

# 9 Under **Payment Detail** you can review the cost of your subscription and select a payment option to (depending on your Institution's settings).

- o Select your preferred payment method and click Submit Order.
- o Complete the Payment Screen.
- After payment is received, you will receive an Order Summary.
- o Click Go to Dashboard to start entering information in Complio.

![](_page_9_Picture_13.jpeg)

©American DataBank LLC. **Questions?** Email us at <u>complio@americandatabank.com</u> Complio v.2.1 Created: 05/21/2014

### Account Walkthrough

|                 |                   |        |               |             |                      |             |                | E Di                 | ashboard La | ayout C Defa      |
|-----------------|-------------------|--------|---------------|-------------|----------------------|-------------|----------------|----------------------|-------------|-------------------|
| My Order Histor | у                 |        |               | ▲ ×         | My Profile           |             |                |                      |             | <b>A</b> >        |
| Order Number    | Order Date        |        | Price         |             | Profile              | Name        |                | Phone                | Address     |                   |
| <u>81</u>       | 03/13/2014        |        | \$0.01        |             | Main Profile         | Veronica Te | stington       | 8002000853           | 1000 Chop   | per Circle        |
|                 | Create New O      | rder   | View All Ord  | er History  | Last Billing Profile | Veronica Te | stington       | 8002000853           | 1000 Chop   | per Circle        |
| My Subscription | e                 |        |               | A ¥         |                      |             |                |                      |             | Edit Profi        |
| Package Name    | Compliance Status | Subs   | cription Life | - ^         | My Recent Messag     | es          |                |                      |             | <b>^</b> ;        |
| Demo Package    | Not Compliant     | 365 d  | lavs left     | Enter       | From Su              |             | Subject        |                      | Rec         | eive Date         |
| Donio i donago  | not compliant     | 0000   |               | <u>Data</u> | non-reply@americand  | atabank.com | Order Approval | Payment Confirmation | on 03/1     | 3/14 4:42:39 PM   |
|                 |                   | \<br>\ | View All Subs | scriptions  | non-reply@americand  | atabank.com | Pending Money  | Order Notification   | 03/1        | 3/14 4:35:47 PM   |
|                 |                   |        |               |             | non-reply@americand  | atabank.com | Profile Change | d                    | 03/1        | 3/14 4:35:47 PM   |
|                 |                   |        |               |             |                      |             |                |                      | Go To Con   | nmunication Cente |
|                 |                   |        |               |             | My Tasks             |             |                |                      |             | × >               |
|                 |                   |        |               |             |                      |             |                |                      |             |                   |

# Your Dashboard

Now that you've subscribed, Complio will take you directly to your **Dashboard** when you log in. Your Dashboard offers a quick snapshot of several Complio areas:

- My Order History: Your list of orders placed
- My Subscriptions: A list of your Complio Subscriptions
- **My Profile**: Information associated with your account. You can update this at any time.
- **My Recent Messages**: Your unread alerts and notifications from Complio.

Once you read them, the message will disappear from the list. You can access them again from the **Communication Center**.

Click Go to Communication Center to read and reply to messages.

• **My Tasks**: A list of expired or expiring items and any due dates set by your institution. Important notices will appear here throughout your subscription.

### Wait!

You may have noticed the small **Get Help** widget on the right of each screen.

This widget can get you more information about Complio or even link you to a live representative during business hours.

|                                                           | riad annual                                                                       | 0                      |
|-----------------------------------------------------------|-----------------------------------------------------------------------------------|------------------------|
| <ul> <li>Chat with us</li> <li>Submit a ticket</li> </ul> | FIND ANSWERS Please search our knowledge base for answers or click [More options] |                        |
|                                                           |                                                                                   | Powered by LiveHelpNow |

### Account Walkthrough

|                                                                                                    |                                                        | My Subscriptions                            |                                                                                                    |                      | A X                      |
|----------------------------------------------------------------------------------------------------|--------------------------------------------------------|---------------------------------------------|----------------------------------------------------------------------------------------------------|----------------------|--------------------------|
| Enter Data                                                                                                    |                                                        | Package Name                                | Compliance Status                                                                                                    | Subscription Life    |                          |
| Ready to enter your information? Within <b>My</b>                                                                                                    |                                                        | Demo Package                                | Not Compliant                                                                                                    | 365 days left        | <u>Enter</u><br>Data     |
| Subscriptions, follow the Enter Data link.                                                                                                    |                                                        |                                             |                                                                                                    | View All Sub         | scriptions               |
| You will be shown a list of requirements –                                                                                                    |                                                        |                                             |                                                                                                    |                      |                          |
| Click Enter Requirement to begin entering                                                                                                    |                                                        |                                             |                                                                                                    |                      |                          |
| data for a specific requirement.                                                                                                    | Overall Compliance                                     | Status Not Compliant 🔕                      |                                                                                                    |                      | 🎑 Demo Package           |
|                                                                                                    | Start Here                                             | Upload Door                                 | uments Source Source So | Summary              | View Subscription        |
|                                                                                                    |                                                        |                                             |                                                                                                    |                      |                          |
|                                                                                                    | Compliance Category/Item ( Varicella                   | Expand / Collapse)                          |                                                                                                    | + Ente               | Requirement Incomplete   |
|                                                                                                    | 🔇 Rubeola/Measl                                        | es                                          |                                                                                                    | + Ente               | r Requirement Incomplete |
|                                                                                                    | 😢 Rubella                                              |                                             |                                                                                                    | + Ente               | r Requirement Incomplete |
|                                                                                                    | 🔇 Mumps                                                |                                             |                                                                                                    | + Ente               | Requirement              |
|                                                                                                    | 🔇 Tdap                                                 |                                             |                                                                                                    | + Ente               | r Requirement Incomplete |
| Overall Compliance Status Not Compliant         Image: Start Here<br>Know how to become compliant?         Image: Upload Documents<br>View or upload your documents.                                                                                                    | Oownload Summary<br>ave or print your Immunization ree | cord. View Sub                              | Demo Package                                                                                                    |                      |                          |
| Immutization Summary Report Current As Of: 11/15/2013                                                                                                    |                                                        |                                             | Overall                                                                                                    | Complia              | nce Stat                 |
| Custor Felds. Category Requirement Background Check Date Reason Resu                                                                                                    | Your recor                                             | d will be either                            | Compliant or I                                                                                                    | Not Complia          | <b>nt</b> . This is ho   |
|                                                                                                    |                                                        |                                             |                                                                                                    |                      |                          |
| Background Check Completion Completion                                                                                                    | vour loctite                                           | ution will deter                            | mina vaur <b>Aur</b>                                                                                                    | rall Complia         | nco Status               |
| Beckground Check Beckground Check Completion Check Completion CPR Hallback Provides Check Completion CPR Add BLS for Hallback Provides Direct Check Check Ch | your Instit                                            | ution will deter                            | mine your <b>Ove</b>                                                                                                    | rall Complia         | nce Status.              |
| Bickground Oteck         Bickground Oteck         Image: Completion         Image: Completion                                                                                                    | your Institi                                           | ution will deter                            | mine your <b>Ove</b>                                                                                                    | rall Complia         | nce Status.              |
| Background Otech         Background Otech         Background Otech <thbackground otech<="" th=""> <thbackground otech<="" t<="" td=""><td>your Institu<br/><b>Note:</b> You</td><td>ution will detern<br/>will remain <b>Not</b></td><td>mine your <b>Ove</b><br/>t <b>Compliant</b> un</td><td>rall Complia<br/>til:</td><td>nce Status.</td></thbackground></thbackground>                                                                                                    | your Institu<br><b>Note:</b> You                       | ution will detern<br>will remain <b>Not</b> | mine your <b>Ove</b><br>t <b>Compliant</b> un                                                                                                    | rall Complia<br>til: | nce Status.              |
| Background Clack         Background Clack         Endoground Clack         Endoground Clack<                                                                                                    | your Institi<br><b>Note:</b> You                       | ution will detern<br>will remain <b>Not</b> | mine your <b>Ove</b><br>t <b>Compliant</b> un                                                                                                    | rall Complia<br>til: | nce Status.              |

2. The information you've entered has been approved.

# Info Bar

Within the Data Entry Screen, you'll be able to see the Information Bar with the following options:

- **Start Here** provides a summary of the requirements you must meet to achieve compliance. You can print this document and use it as a reference when gathering your records and paperwork.
- Upload Documents allows you to upload and manage your documentation.
- **Download Summary** generates a summary report of individual requirements. Not only will this allow you to quickly identify any missing items, you can also print the report as proof once overall compliance has been achieved.
- View Subscription shows you the number of days remaining on your Complio subscription.

### Account Walkthrough

| Overall Compliance Status Not Con                            | npliant 🔕                                          |                                                             |                             | 🚞 Demo Package |
|--------------------------------------------------------------|----------------------------------------------------|-------------------------------------------------------------|-----------------------------|----------------|
| Start Here<br>Know how to become compliant?                  | Upload Documents<br>View or upload your documents. | Bownload Summary<br>Save or print your Immunization record. | View Subsc<br>365 days left | ription        |
| Compliance Category/Item ( <u>Expand</u> / <u>Collapse</u> ) |                                                    |                                                             |                             | Status         |
| 🔇 Varicella                                                  |                                                    |                                                             | + Enter Requirement         | Incomplete     |
| 🔇 Rubeola/Measles                                            |                                                    |                                                             | + Enter Requirement         | Incomplete     |
| 🔇 Rubella                                                    |                                                    |                                                             | + Enter Requirement         | Incomplete     |
| 🔇 Mumps                                                      |                                                    |                                                             | + Enter Requirement         | Incomplete     |
| 🔇 Tdap                                                       |                                                    |                                                             | + Enter Requirement         | Incomplete     |

# **Category List**

The list of requirements includes **Categories** and **Items**. Requirements may be *recommended* and not required, or have very specific timelines. Please read the instructions carefully and familiarize yourself with each requirement.

- At the left of each Category, you will see a Status Icon.
  - A red X indicates an item or items in that Category require your attention.
  - You want a green or blue checkmark next to each Category, as that means you are fully compliant.
- The **Category Name** indicates the type of requirement. A category may include different items, and there may be different routes to achieve compliance.
  - Many requirements will be immunizations, such as a titer or shot, but others might just be a question to answer, or a signed form or copy of a certification.
- Clicking the Enter Requirement link will allow you to edit that specific Category.
- The last column shows your **Status** for the **Category**. The status will update as you enter information in your account and as each item is reviewed by an Administrator.

### **Upload Documents**

![](_page_13_Picture_1.jpeg)

1

You can **Upload Documents** using the icon located to the right of **Start Here** on the **Data Entry** screen.

We recommend uploading documents first, but you can also add documents during data entry.

![](_page_13_Picture_4.jpeg)

On the **Upload Documents** screen you will be able to browse and upload your records to Complio. You can upload multiple pages at one time. You will also be able to view any documents you uploaded previously.

| Upload Documents<br>Click browse button to select files.<br>Browse |                                |
|--------------------------------------------------------------------|--------------------------------|
|                                                                    | © Refresh                      |
| File Name Size (KB) Desc                                           | ription                        |
| adb.jpg 393 Vario                                                  | cella Dose 1 View Document 🖋 🗶 |
| I Page size: 10 V                                                  | 1 ltem(s) in 1 page(s)         |
| File Upload <td><text></text></td>                                 | <text></text>                  |

| eect files.                                           |
|-------------------------------------------------------|
| ents<br>elect files.<br>nove<br>iters<br>nove<br>hots |
| nove<br>iters nove hots                               |
| nove nove hots                                        |
| nove                                                  |
| hots                                                  |
|                                                       |
| move                                                  |
| orms                                                  |
| emove<br>dditional Forms                              |
|                                                       |
| el                                                    |
|                                                       |
| pload these                                           |
|                                                       |
|                                                       |
| 🔊 Refresh                                             |
| nent 🖍 🗙                                              |
| nent 🖉                                                |
| nent 🖍 🕒                                              |
| nent ×                                                |
|                                                       |

### **Data Entry**

![](_page_15_Picture_1.jpeg)

### **Data Entry**

| Varicella                               |                                |                                    |                             |                 | + Enter Requirement            | Incomplete           |
|-----------------------------------------|--------------------------------|------------------------------------|-----------------------------|-----------------|--------------------------------|----------------------|
| Add New Requirement                     |                                |                                    |                             |                 |                                |                      |
| Varicella: You are required anytime.    | l to submit an IgG Titer for V | /aricella. If the titer is negativ | e or equivocal, you are req | uired to submit | proof of 2 doses of the Varice | lla vaccination from |
| Select a requirement: Varicella         | Titer 🔻                        | Apply For<br>Exception             |                             |                 |                                |                      |
| fill the form below for Varicella Titer |                                |                                    |                             |                 |                                |                      |
| Supporting Documents:                   | Browse                         |                                    |                             |                 |                                |                      |
| Date:                                   | Select a date                  |                                    | Document:                   |                 | SELECT                         | -                    |
| Results:                                | SELECT                         | •                                  |                             |                 |                                |                      |
| Note:                                   |                                |                                    |                             |                 |                                |                      |
|                                         |                                |                                    |                             |                 |                                |                      |
|                                         |                                |                                    |                             |                 |                                |                      |
|                                         |                                |                                    |                             |                 |                                | Submit 🗙 Cancel      |

3 Now, you will see fields to enter information for this **Item**. The fields shown will vary depending on the chosen item and the requirements of your Institution.

### For example:

- Shots will usually have associated dates
- Blood tests will ask for results
- o A physical exam might simply require an uploaded document

### **Data Entry**

- If a **Date** is required for an Item, you can type the date (month, day, year), or use the small **Calendar** button to select it.
- Most items will require a document to serve as proof of compliance. Select the correct document from the **Supporting Documents** that you uploaded earlier. You can also **Browse** for a file if the document you need has not yet been uploaded in Complio.
- Depending on the Item being tracked, you may need to enter Results or answer additional questions, etc.
- You can write a **Note** to explain something to the Administrators viewing your account. However, please do not ask questions here, as they will not be prioritized appropriately. The best place to ask questions is through the **Communication Center**.

| Data Entry            |                                                                                                    |                                                                          |                                                |  |
|-----------------------|----------------------------------------------------------------------------------------------------|--------------------------------------------------------------------------|------------------------------------------------|--|
|                       |                                                                                                    |                                                                          |                                                |  |
| Submit 🗙              | Cancel                                                                                                    |                                                                          |                                                |  |
|                       | 4 Once you've entered all of the fiel                                                                                                    | ds, click <b>Submit</b> to con                                           | plete the Item.                                |  |
| Cor                   | npliance Category/Item ( <u>Expand</u> / <u>Collapse</u> )                                                                                                    |                                                                          | Status                                         |  |
|                       | 🕐 Varicella                                                                                                    | + Enter Requirement                                                      | Pending Review                                 |  |
|                       | 🗀 Varicella Titer                                                                                                    |                                                                          | Pending Review                                 |  |
|                       | Submitted Data         Submitted Comments         Administrator's Comments           Document:         1 do not have record of Varicella shots, I did have Chickerpox when I was 7.         have Chickerpox when I was 7.           Results:         Positive         Positive         Positive | <u>∧ Update</u>                                                          |                                                |  |
|                       | S Rubeola/Measles                                                                                                    | + Enter Requirement                                                      | Incomplete                                     |  |
| L                     |                                                                                                    | , <u></u>                                                                |                                                |  |
|                       | <ul> <li>5 The Category/Item Status will c information you entered was su</li> <li>o Items will change to Per</li> </ul>                                                                                                    | hange providing confir<br>ccessfully submitted.<br>nding Review once ent | mation that the<br>ered.                       |  |
|                       | <ul> <li>Categories will only chan<br/>Category is complete.</li> </ul>                                                                                                    | nge to Pending Review                                                    | <b>/</b> if the whole                          |  |
|                       | <u>For example</u> :                                                                                                    |                                                                          |                                                |  |
|                       | lf you can submit 2 Shots <u>or</u> 1 Ti<br><b>Review</b> with 2 Shots but <b>Incomp</b>                                                                                                    | ter for the Category, yo<br><b>blete</b> if you only submi               | ou would be <b>Pending</b><br>t 1 Vaccination. |  |
|                       |                                                                                                    |                                                                          |                                                |  |
| Supporting Documents: | ShotsEx1.pdf × Cancel<br>Browse                                                                                                    |                                                                          |                                                |  |
|                       |                                                                                                    | Supporti                                                                 | ng Documents                                   |  |
|                       | Forgot to upload a document? You during the Enter Requirement pro                                                                                                    | u can still upload additi<br>cess.                                       | onal documents                                 |  |

- Click **Browse** to find a Document.
- The uploaded document will automatically 'associate' with the **Item**.
- **Note:** The document will not appear in the dropdown until after you click **Submit**.

# Update

### **Supporting Documents**

Many **Categories** will include more than one **Item**, like a shot series for Hepatitis B or two-step TB Testing. Please review each Category closely to confirm you've entered all of the items that you have completed.

Once you have entered one **Item** in a **Category**, you will see a small + sign next to the Category. This will allow you to see the data entered for that Category. If the Item is still **Pending Review**, **Rejected**, or **Expired**, you will be able to update it.

- Click **Update** to modify your submission.
- $\circ$   $\;$  You can also Delete the entry and start over if necessary.
- Deleting an Item will <u>not</u> delete the associated documents from your account, but you will need to associate them again when you re-enter the Item.

# **Turnaround Time**

As soon as you click **Submit**, Authorized Administrators will have access to the updates you've made. However, it still may be some time before your Administrator reviews and updates your account. You will instantly be able to view changes on your **Dashboard**, and you will receive a Complio message when your compliance status changes after it is reviewed.

- If Applicable: American DataBank will verify documentation and data
   entered within 1-3 Business Days (Excluding Weekends and Holidays).
  - **Exemptions**, which must be approved by your Institution, may take longer for approval, particularly near a deadline.

0

| 0   | Overall Compliance Status Not Compliant 🔕                                                                         |                                                         | 🛅 Demo Packa   |
|-----|----------------------------------------------------------------------------------------------------|---------------------------------------------------------|----------------|
|     | Start Here     Know how to become compliant?     Upload Documents     See or point your I     See or point your I | ummary View Subsc<br>Immunization record. 365 days left | ription        |
| Cor | ompliance Category/Item ( <u>Expand</u> / <u>Collapse</u> )                                                       |                                                         | Status         |
| ٠   | Varicella                                                                                                    | + Enter Requirement                                     | Approved       |
| ۲   | Rubeola/Measles                                                                                                   | + Enter Requirement                                     | Pending Review |
| ٠   | a 🖉 Rubella                                                                                                    | + Enter Requirement                                     | Approved       |
| ٠   | Mumps                                                                                                    | + Enter Requirement                                     | Approved       |
| ٠   | d <b>⊘</b> Tdap                                                                                                   | + Enter Requirement                                     | Approved       |
| ۲   | e (Pepatitis B                                                                                                    | + Enter Requirement                                     | Pending Review |
|     | O Tuberculosis                                                                                                    | + Enter Requirement                                     | Incomplete     |
| ٠   | © CPR                                                                                                    |                                                         | Approved       |
| ۰   | 8 Health Insurance                                                                                                |                                                         | Incomplete     |

### **Know your Status**

Your Complio account has three Status types that contribute to your overall compliance:

- 1) Item Status: This is the Status of an individual item. Item status will be dependent upon items entered, expiration date, whether your proof was accepted, etc.
- 2) Category Status: This is the Status of an entire category. The status will change as you enter items and as items are approved.
- **3) Overall Status**: This is the Status of your Complio account as a whole. Overall Status will only change when all Categories are completed and approved by an Administrator.

Tip: Your Overall Status is the easiest way to monitor your compliance in Complio.

![](_page_19_Picture_7.jpeg)

### **Overall Status**

Monitor Status

Your Overall Status will always be either Compliant or Not Compliant:

- 1) **Compliant** = all Categories are complete and approved at this time. Because some requirements will expire, your Overall Status may change over time.
- 2) Not Compliant = one or more items are incomplete, not accepted or expired. Please check individual Category and Item Statuses to see which one(s).

### **Monitor Status**

| Co | Iompliance Category/Item ( <u>Expand</u> / <u>Collapse</u> ) |                     | Status         |
|----|--------------------------------------------------------------|---------------------|----------------|
| ٠  | 3 🖉 Varicella                                                | + Enter Requirement | Approved       |
| ٠  | Rubeola/Measles                                              | + Enter Requirement | Pending Review |
| ٠  | B 🖉 Rubella                                                  | + Enter Requirement | Approved       |
| ٠  | 3 Ø Mumps                                                    | + Enter Requirement | Approved       |
| ٠  | I 🖉 Tdap                                                     | + Enter Requirement | Approved       |
| ٠  | Hepatitis B                                                  | + Enter Requirement | Pending Review |
|    | 😮 Tuberculosis                                               | + Enter Requirement | Incomplete     |
| ٠  | ∃ ♥ CPR                                                      |                     | Approved       |
| ٠  | Bealth Insurance                                             |                     | Incomplete     |

### **Category Status**

Complio shows Category/Item compliance in two places: There is an Icon on the far left in the Data Entry area, and a Status column on the far right. All Categories and Items begin as Incomplete, move to Pending Review and end as Approved (or Exceptionally Approved).

Potential Category Statuses:

**Approved** = Category and Items are Complete and have been Approved by an Administrator. The Icon will be a **Green Checkmark** and the Category will contribute to an Overall Status of Compliant.

**Incomplete** = Category is not complete, not compliant and/or includes items that were rejected by an Administrator. The icon will be a **Red X** and Overall Status will be Not Compliant. An Incomplete Category can include Pending Review Items, if they are awaiting approval.

**Pending Review** = Category includes at least one Item that is Pending Approval by an Administrator. The icon will be a **Yellow Exclamation Mark** and Overall Status will be Not Compliant (until the Items are approved).

• **Note:** Pending Review status will only appear at the Category level if Approval of the pending Item(s) would result in an Approved status for the Category

**Exceptionally Approved** = Category was approved with at least one Exception. The icon will be a **Blue Checkmark** and the Category will contribute to an Overall Status of Compliant.

**Expired** = Category includes at least one expired item. The item status for the specific requirement will also be expired, and notices will be sent (in advance) to you attention to warn you of the deadline.

# **Item Status**

The Status of each Item is updated in the far-right column, directly under the Category Status.

**Blank** = no data entered yet. The Category will be Incomplete without the expansion (+/-) icons.

**Approved** = Item has been approved by an Administrator.

**Approved with Exception** = An Exception was requested for the Item, which was accepted by an Administrator.

**Not Approved** = Item was rejected and will include a Note explaining the rejection. You will be able to Update and/or Delete the Item.

**Pending Review** = Item has been entered and is pending approval by an Administrator.

Applied for Exception = Exception request is awaiting approval by an Administrator.

**Exception Rejected** = Exception request was rejected by an Administrator. There should be Notes in the system as to exactly why the item(s) were rejected.

**Expired** = Category includes at least one expired item. The item status for the specific requirement will also be expired, and notices will be sent (in advance) to you attention to warn you of the deadline.

| Complia | nce Category/Item (                                                                                                    | Expand / Collapse)          |                                                     |                          |                     | Status                           |
|---------|----------------------------------------------------------------------------------------------------|-----------------------------|-----------------------------------------------------|--------------------------|---------------------|----------------------------------|
| -       | Varicella                                                                                                    |                             |                                                     |                          | + Enter Requirement | Approved                         |
|         | 🚞 Varicella Titer                                                                                                    | r                           |                                                     |                          |                     | Approved                         |
|         | Submitted Data                                                                                                    |                             | Submitted Comments                                  | Administrator's Comments |                     |                                  |
|         | Document:         1 document(s)         I do not have record of Varicella shots, I did have Chickenpox when I was 7.           Date:         3/4/2014         Chickenpox when I was 7.           Results:         Positive |                             | I do not have record of Varicella shots, I did have |                          |                     |                                  |
|         |                                                                                                    |                             | Chickenpox when I was 7.                            |                          |                     |                                  |
|         |                                                                                                    |                             |                                                     |                          |                     |                                  |
|         |                                                                                                    |                             |                                                     |                          |                     |                                  |
| - (     | Rubeola/Meas                                                                                                    | les                         |                                                     |                          | + Enter Requirement | Pending Review                   |
| •       | Rubeola/Meas                                                                                                    | les                         |                                                     |                          | + Enter Requirement | Pending Review<br>Pending Review |
| •       | Rubeola/Meas                                                                                                    | les                         | Submitted Comments                                  | Administrator's Comments | + Enter Requirement | Pending Review<br>Pending Review |
| •       | Rubeola/Meas                                                                                                    | les<br><u>1 document(s)</u> | Submitted Comments                                  | Administrator's Comments | + Enter Requirement | Pending Review<br>Pending Review |
| •       | Rubeola/Meas                                                                                                    | les                         | Submitted Comments                                  | Administrator's Comments | + Enter Requirement | Pending Review<br>Pending Review |

![](_page_22_Figure_0.jpeg)

Please note that Exceptions must be approved by your Institution, and will only be accepted if they fall within the accommodation policies of your Institution.

![](_page_22_Figure_2.jpeg)

### **Exceptions**

4 You'll need to explain **why** you should be exempt from this requirement.

Please be detailed in explanation, as your note will be sent to the Administrator who will Approve <u>or</u> Reject your Request for the Exception.

Click **Submit** to send your request to the Administrator for review. The Item Status will change to **Applied for Exception.** 

| 😢 Tuberculosis                  | + Enter Re                                       | quirement                                                                                                    | Incomplete |         |                    |
|---------------------------------|--------------------------------------------------|----------------------------------------------------------------------------------------------------|------------|---------|--------------------|
| 🚘 PPD 1                         |                                                  |                                                                                                    |            | XDelete | Exception Rejected |
| Submitted Data                  | Submitted Comments                               | Administrator's Comments                                                                                                    |            |         |                    |
| Documents: <u>1 document(s)</u> | I had the BCG Vaccination when I was in Bolivia. | [Jane Test 3/13/2014] : Please have your doctor<br>run a chest x-ray on you and submit that<br>documentation to us as soon as possible. |            |         |                    |
| D 2                             |                                                  |                                                                                                    | <u> </u>   | XDelete | Exception Rejected |
| Submitted Data                  | Submitted Comments                               | Administrator's Comments                                                                                                    |            |         |                    |
| Documents: <u>1 document(s)</u> | I had the BCG Vaccination when I was in Bolivia. | [Jane Test 3/13/2014] : Please have your doctor<br>run a chest x-ray on you and submit that<br>documentation to us as soon as possible. |            |         |                    |

If An Exception Is Rejected

Your Administrator may reject your request for an exception for one of several possible reasons: a clinical location your Institution uses may not allow for the exception, the Administrator may determine you've submitted insufficient proof or determined the reason you provided is invalid. If the **Exception is Rejected**:

o The Category will appear as Incomplete AND

5

- The Item will appear as **Exception Rejected**.
- The Administrator will write you a note as to why you were rejected, and you will be able to **Delete** or **Update** the items as you need to.

If you have questions about a request that was rejected, please contact an Administrator for more information. We do not recommend simply requesting another exception with the same documentation, as the request is likely to be rejected again.

### Message Management

![](_page_24_Picture_1.jpeg)

When you receive a message in the Communication Center, Complio will send a notification to the email address associated with your account.

Please check your email frequently to ensure you do not miss an important message. For your privacy, you may need to follow a link from the email and log in to Complio to read messages.

New messages will show in the My Recent Messages section of your Dashboard.

### **Using Communication Center**

1 Click **Go to Communication Center** to contact American DataBank or an Administrator, to review previous messages or send a new message.

Here you can view and send messages. Click **New** to start sending a message.

| sonal Folders          | From +                                                                                               | Subject                                                                  | Date                   |    | Payment Confirmation                                                             |
|------------------------|----------------------------------------------------------------------------------------------------|--------------------------------------------------------------------------|------------------------|----|----------------------------------------------------------------------------------|
| Inbox<br>Sent Items    |                                                                                                    |                                                                          | 11/15/2013<br>14:23:50 |    | info.apps@intsof.com<br>Sent: 11/15/2013 9:23:50 AM                              |
| Deleted Items          | info.apps@intsof.com                                                                                 | Payment Confirmation                                                     | 11/15/2013<br>14:23:26 | Ψ. | To: smcc@americandatabank.com<br>CC:                                             |
| Drafts(1)<br>Follow Up | info.apps@intsof.com                                                                                 | Profile Changed                                                          | 11/15/2013<br>14:20:27 | Ψ. | Dear Mike Test,                                                                  |
| Junk Malls             | info.apps@intsof.com                                                                                 | Order Has Been Created                                                   | 11/15/2013<br>14:20:27 | Ψ. | This is to confirm your payment by Money Order for the amount of \$30.00 made o  |
|                        | info.apps@intsof.com                                                                                 | Profile Changed                                                          | 11/15/2013<br>14:18:17 | Ψ. | Thank you for placing Compliance Order 23 related to                             |
|                        | info.apps@intsof.com Order Has Been Created 11/15/2013<br>1418:17 Vour subscription is active for 32 | Your subscription is active for 32 months from 11/15/2013 to 07/15/2016. |                        |    |                                                                                  |
|                        | info.apps@intsof.com                                                                                 | Pending Compliance<br>subscription                                       | 11/15/2013<br>11:47:58 | 12 | Too can royar to http:// antersortoatatassory for accessing compliance packages. |

2

3

Click the "**To**" link on the left to select the recipient(s) of your message.

Your Address Book will open and from here you can select from the list of Authorized Persons.
 Click an entry to select the person (it will change color). Then click either To or CC to add them as a recipient.
 Then click Ok to move forward. The person(s) will be added to the fields you requested.

![](_page_25_Picture_3.jpeg)

![](_page_26_Figure_1.jpeg)

### **Contact Us**

### You're on your way to compliance with Complio.

Please log in to Complio regularly, as your Status will change over time as items expire or when new requirements are added. Simply checking your dashboard periodically will show you what is coming up due, and keep you in good standing.

![](_page_27_Picture_3.jpeg)

# **Questions?**

American DataBank is here to help. You can call or email with any questions or concerns you may have about Complio, your account, or your status.

| Email:   | <u>complio@americandatabank.com</u> |                                                   |  |  |  |
|----------|-------------------------------------|---------------------------------------------------|--|--|--|
|          | You'll also see us in yo            | ur Address Book as the ADB Support Group contact. |  |  |  |
| Phone:   | 800-200-0853                        |                                                   |  |  |  |
|          | Full Service:                       | 7am-6pm MT Monday-Friday                          |  |  |  |
|          | Questions Only:                     | 8am-5pm MT Saturday                               |  |  |  |
|          |                                     |                                                   |  |  |  |
| Address: | 110 16 <sup>th</sup> Street         |                                                   |  |  |  |
|          | Suite 800                           |                                                   |  |  |  |
|          | Denver, CO 80202                    |                                                   |  |  |  |

![](_page_27_Picture_7.jpeg)

![](_page_28_Picture_0.jpeg)

### What do I do if an Item is rejected?

 You can Update or Delete any Item that has is pending approval, expired or rejected. You may need to submit additional or different documentation to become compliant. The Notes provided within the Item by the Administrator should indicate what you need to do.

### I can't upload a particular file... What am I missing?

In addition to common document file formats, Complio accepts most file formats created by a digital camera, camera phone or scanner. Be aware that editable formats *may not* be accepted as documentation.

- Image File Formats: .png, .jpg, .jpeg, .jpe, .bmp, .gif, .tif, .tiff
- **Document File Format**: .docx, .doc, .rtf, .pdf, .odt and .txt

### What if I haven't completed the requirement for an Item yet?

In Complio, you can only submit Items that include all of the required fields.

- o If you have not completed an Item yet, you will want to wait to enter the Item.
- Complio is often programmed to accommodate shot series timelines, and there may be multiple ways to achieve compliance. Please read the instructions within Complio to see what is best for you.
- o If you believe you may miss a deadline, we recommend emailing your Institution.

### I think I may have lost a Message.

 Once read, Complio messages are removed from your Dashboard. However, the Communication Center retains all received messages in your Inbox. Please go to the Communication Center to find all the messages sent to your attention.

#### I can't complete a requirement for (fill in the blank) reason...

 If you have a 'valid' reason to skip an item, such as an allergy or note from a doctor/nurse, you can request an Exception. Please include supporting documentation with your Exception Request to increase the chances that your request will be approved.

Please note that some institutions allow exceptions <u>very</u> infrequently. An Exception, even when approved, may

- 1. Affect your ability to be placed in some clinical settings, or
- 2. Require additional accommodations, such as wearing a mask during flu season, or being removed from rotation during an outbreak of a disease, etc.

### Why do you need so much personal information during account creation?

- If any of your records contain a prior name, entering your Alias Name will help Administrators to verify your documentation. Other information, like date of birth can help determine if a shot series wasn't available when you were a child.
- If you are uncomfortable entering your SSN or Date of Birth, you can provide fictitious information instead. Example: all 1's for your SSN. These are just used to help verify your documentation. Be aware that true information is needed for any background check ordered from American Databank.

#### I am having issues logging in...

- Click the 'Can't Access your Account?' link, below the sign-in button. Here you can get your username or a temporary password sent via email. Remember your password is CASE SeNsitive.
- If you get locked out of your account, please contact us and we can help you.